# **OneAdvisor 800 Platform**

## QUICK CARD

### **Updating Software via USB**

This quick card outlines how to upgrade the OneAdvisor 800 to the latest software revision using a USB Flash Drive. Note: the software must be downloaded to a PC and **extracted** to a formatted 4GB to 16GB USB flash drive. If the downloaded file is copied directly to the USB flash drive, the upgrade will fail.

#### EQUIPMENT REQUIREMENTS

**Equipment Requirements:** 

- Laptop or Personal Computer with Internet Access
- 4GB to 16GB USB Flash Drive

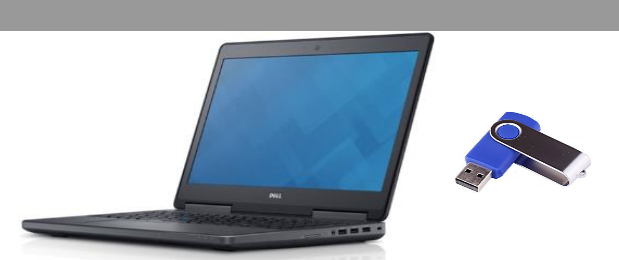

**VIAVI** Solutions

Figure 1: Equipment Requirements

#### FORMAT USB FLASH DRIVE

- 1. Press the Power button on the top panel to turn on the OneAdvisor.
- 2. Insert the USB Flash Drive into a USB port under the flap on the top panel of the OneAdvisor 800
- 3. Tap THOME to display the Home Screen.
- 4. Tap **System** to display the **System** menu.
- Tap the Removable Storage Icon 
  to show the Removeable Storage menu.
- 6. Tap *Format* to format the USB Flash Drive.
- Tap *fiet* and remove the USB Flash Drive from the USB port of the test set.
- 8. Insert the formatted USB flash drive into your Laptop or Personal Computer.

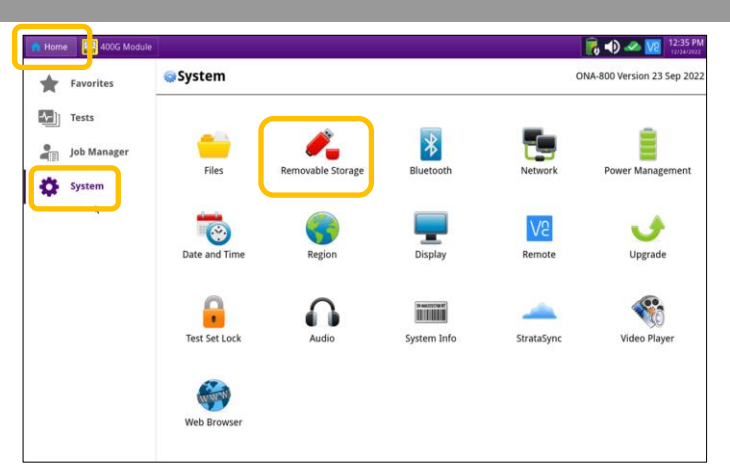

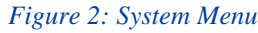

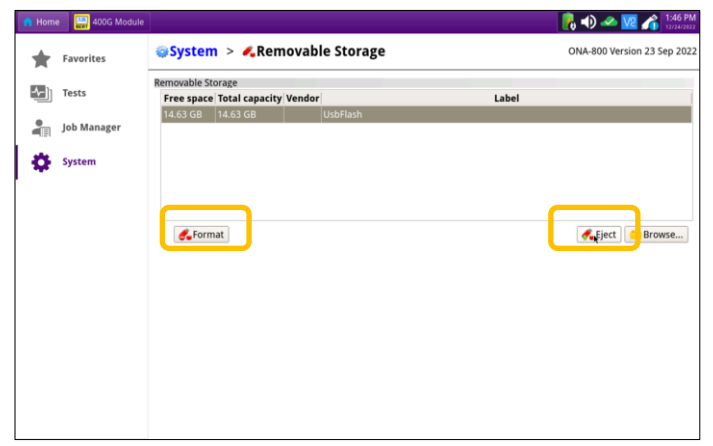

Figure 3: Removable Storage Menu

https://www.viavisolutions.com/en-us/product-family/oneadvisor-800-platform

# **OneAdvisor 800 Platform**

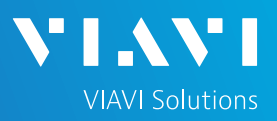

## QUICK CARD

### DOWNLOAD ARCHIVE AND EXTRACT TO USB FLASH DRIVE

- On Laptop or Personal Computer, open an Internet browser and navigate to the software update portal for the OneAdvisor 800:
  - http://ONA-800.updatemyunit.net/
- Click a Flag icon to download software from the nearest server:
  - Europe Server
  - North America Server
    - Singapore Server
- 3. Select "<u>Run</u>" or "<u>Open file</u>" to extract the upgrade files from your Downloads directory to a USB drive. If you save the .exe file directly to the USB flash drive, the update will fail.
- If your browser displays a warning that the update is an unrecognized or uncommon app, click "...", "Keep", "See more", "More info", "Keep anyway" and/or "Run anyway" to continue.
- Enter or browse to the path of the USB Stick and press the OK button to extract update files to the USB Flash Drive.

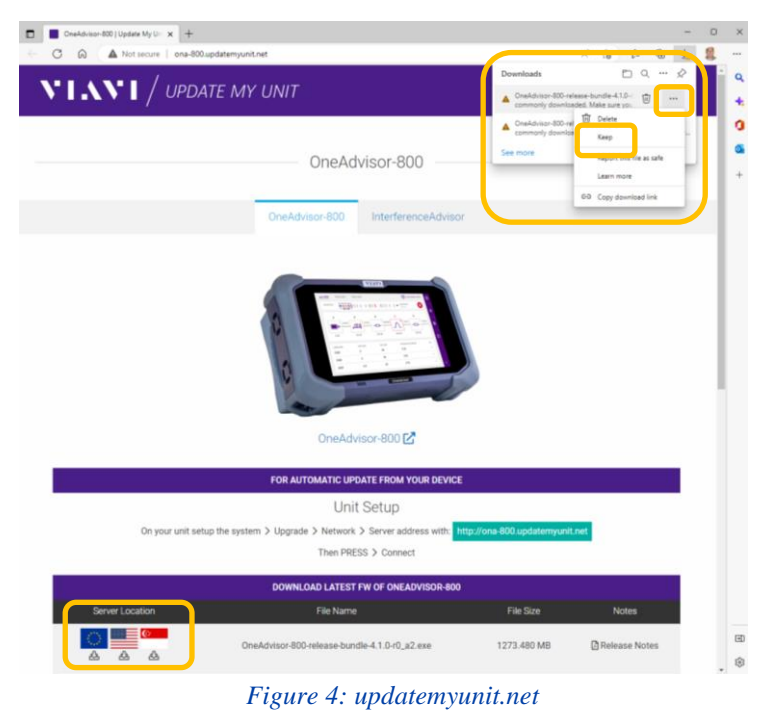

| OneAdvisor-800-release-bundle-4.1.0-r0_a2      |                |        |  |  |  |  |  |
|------------------------------------------------|----------------|--------|--|--|--|--|--|
| i                                              | VIAVI Software |        |  |  |  |  |  |
| Please enter the path for the USB flash drive: |                |        |  |  |  |  |  |
| F:\                                            |                |        |  |  |  |  |  |
|                                                | ОК             | Cancel |  |  |  |  |  |

Figure 5: Enter or Browse to the path of the USB Flash Drive

# **OneAdvisor 800 Platform**

## QUICK CARD

#### UPGRADE TEST SET

- 1. Eject and remove the USB Flash Drive from the Laptop or Personal Computer.
- 2. Insert the USB Flash Drive into a USB port on the top of the OneAdvisor.
- Plug the OneAdvisor test set into AC power. You cannot update the software while running on battery.
- 4. Tap 1 Home to display the Home Screen.
- 5. Tap System to display the System menu.
- Tap the Upgrade Icon Upgrade to show the Upgrade menu.
- 7. Select USB for the upgrade method.

USB
 Upgrade from files stored on a USB flash drive.

Tap Start Upgrade and follow screen prompts to complete the software upgrade.

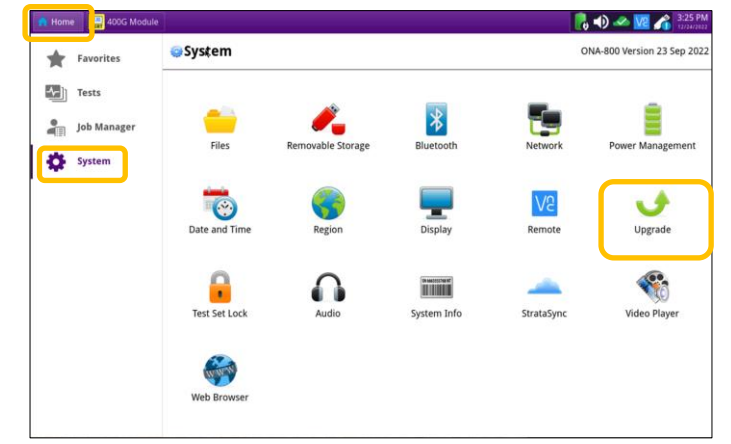

**VIAVI** Solutions

Figure 6: System Menu

| 🔒 Home | e 🔛 400G Module |                    |                   |            | 📙 📣 🜌                       | 3:29 PN     |  |  |
|--------|-----------------|--------------------|-------------------|------------|-----------------------------|-------------|--|--|
| *      | Favorites       | @System > →Upgrade | System > ⊎Upgrade |            | ONA-800 Version 23 Sep 2022 |             |  |  |
|        | Tests           | Name               | Upgrade Version   | Date       | Installed Version           | Date        |  |  |
|        |                 | CAA                | 6.066.001r        | 12/20/2022 | 6.065.002r                  | 09/23/2022  |  |  |
| -      | Job Manager     | Fiber Optic        | 23.00+svn76974    | 12/20/2022 | 22.54+svn75055              | 09/23/2022  |  |  |
|        | ,               | Platform           | 4.1.0             | 12/14/2022 | 4.0.2                       | 09/20/2022  |  |  |
| •      | System          | Radio Analysis     | 2.300.0003r       | 12/20/2022 | 2.210.0003r                 | 09/23/2022  |  |  |
|        |                 | RFPM               | 7.024.001r        | 12/20/2022 | 7.023.001r                  | 09/23/2022  |  |  |
| [      |                 | Transport          | 4.0.1.34d465f80f9 | 12/21/2022 | 3.2.1.a45477948c6           | 09/23/2022  |  |  |
|        |                 | @Previous • Next   |                   |            | <b>J</b> St                 | art Upgrade |  |  |
|        |                 | Start Over         |                   |            |                             |             |  |  |

Figure 7: Upgrade Menu